## 모든 파일 백업하기

백업하기 전에 컴퓨터의 하드디스코(HDD)에 여유 공간이 충분한지 확인합 니다.

## 메모:-

커서를 위/왼쪽 또는 아래/오른쪽으로 선택/이동하려면 UP/< 또는 DOWN/ > 버튼을 누르십시오.

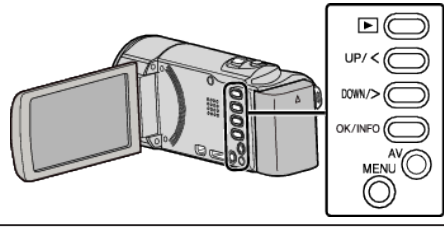

1 LCD 모니터를 엽니다.

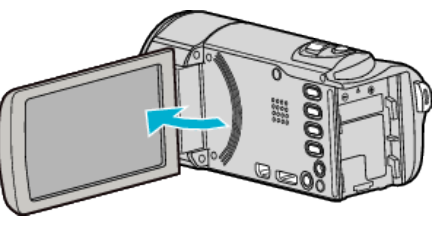

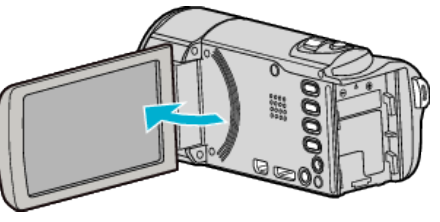

USB

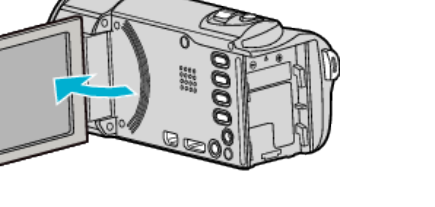

DC

-----

컴퓨터

- 2

USB

1 제공된 USB 케이블로 연결합니다. 2 AC 어댑터를 본 제품에 연결합니다.

3 "장치 선택" 메뉴가 나타납니다.

ッ

3

4

• 반드시 제공된 JVC AC 어댑터를 사용하십시오.

"PC 에 연결"를 선택하고 OK 를 누릅니다.

PC에 연결

"백업"를 선택하고 OK를 누릅니다.

■ PC에 연결

• UP/< 또는 DOWN/>을 눌러 커서를 움직입니다.

.......

.......

------

• 취소하고 이전 화면으로 돌아가려면 MENU 를 누릅니다.

• 제공 소프트웨어 Everio MediaBrowser 3 가 컴퓨터에서 시작됩니다.

백업

이후 조작은 컴퓨터에서 합니다.

• UP/< 또는 DOWN/>을 눌러 커서를 움직입니다.

2 AC 어댑터를 AC 콘센트에 연결 (110~240V)

USB 케이블

(제공됨)

• AC 어댑터를 연결하면 본 제품의 전원이 자동으로 켜집니다.

연결할 장치의 종류를

연결할 장치의 종류를 선택합니다

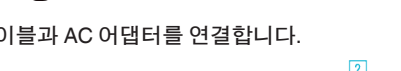

USB 케이블과 AC 어댑터를 연결합니다.

• 백업이 시작됩니다. 7 백업을 완료하고 나서 "OK"를 누릅니다.

1 클릭

"캠코더의 모든 볼륨"을 누릅니다

카오플 지정, 1 1/47 C M. LeadWOCCO AW. et dWErrer o MedioBronze :

2) 클릭

"다음"을 누릅니다

47 클릭

볼륨 서비 Se

저장 목적지(PC) Stop 2 확인 시위#는 - 7별 #영화시작(2010)

8년 1월8 聖證書 동량 4월105 제音동란 12005 개월 국립(20

III I= Ядн (њ)

Slep I · 철주대의 무는 공논

백업을 시작합니다.

| 프레노키지 이전 길 [ [ ] 키키.  |          |
|-----------------------|----------|
| Everio MediaBrowser 3 | <b>×</b> |
| 🚺 성공적으로 완료하였습니다.      |          |
|                       | 확인<br>/  |
|                       | 콜릭       |

메모:-

6

- 백업 전, 비디오가 저장되어 있는 SD 카드를 본 제품에 넣습니다.
- 제공 소프트웨어로 파일을 백업하고 나면 파일을 본 제품으로 복원할 수 없습니다.
- 제공 소프트웨어 Everio MediaBrowser 3 에 문제가 있으면 "Pixela 사용자 지원센터"로 연락하시기 바랍니다.

| 전화   | 미국 및 캐나다(영어): +1-800-458-4029(무료)<br>유럽(영국, 독일, 프랑스, 스페인)<br>(영어/독일어/프랑스어/스페인어): +800-1532-4865(무료)<br>기타 유럽 국가<br>(영어/독일어/프랑스어/스페인어): +44-1489-564-764<br>아시아(필리핀)(영어): +63-2-438-0090<br>중국(중국어): 10800-163-0014(무료) |
|------|----------------------------------------------------------------------------------------------------|
| 홈페이지 | http://www.pixela.co.jp/oem/jvc/mediabrowser/e/                                                                                                    |

• 백업하기 전에 원하지 않는 비디오를 삭제하십시오. 많은 비디오를 백업하려면 시간이 걸립니다.

## 본 제품을 컴퓨터에서 분리하기

1 "하드웨어 안전하게 제거"를 누릅니다.

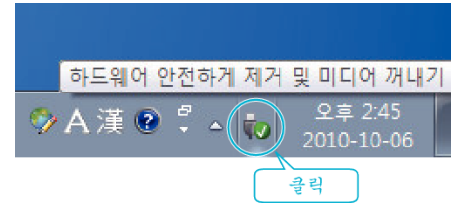

- 2 "안전하게 USB 대용량 저장소 장치 제거"를 누릅니다.
- **3** (Windows Vista 의 경우) "OK"를 누릅니다.
- 4 USB 케이블을 분리하고 LCD 모니터를 닫습니다.

5 "백업"선택합니다.